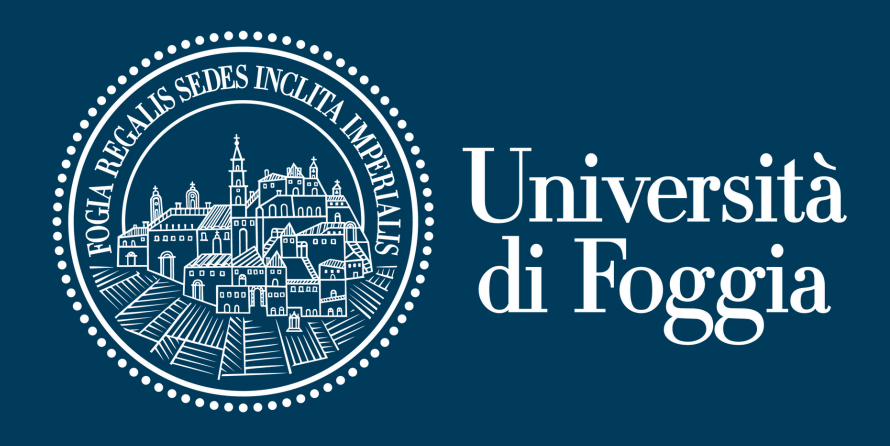

Guida alla pianificazione di una riunione con Microsoft Teams

Area E-learning e servizi multimediali Via Gramsci, 89-91 E-mail: supporto.cea@unifg.it | Tel. 0881 338314

0 a a

<u>n n n n n</u>

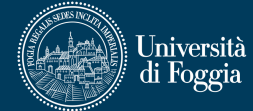

## Indice

| 1 | <u>Download e installazione di Microsoft Teams</u>          | pag. 4 |
|---|-------------------------------------------------------------|--------|
| 2 | <u>Avvio dell'applicazione</u>                              | pag. 4 |
| 3 | <u>Attivazione del/i Corso/i</u>                            | pag. 6 |
| 4 | <u>Accedere al Portale dei Servizi E-learning di Ateneo</u> | pag. 7 |
| 5 | <u>Accesso al Corso</u>                                     | pag. 8 |
| 6 | <u>Pianificazione di una nuova riunione</u>                 | pag. 9 |
|   |                                                             |        |

# 1 - Download e installazione di Microsoft Teams

In base al dispositivo e al sistema operativo in uso, eseguire il download dell'applicazione e installarla:

- <u>Windows</u>
- <u>macOS</u>
- <u>Google Play</u> (per dispositivi Android)
- <u>App Store</u> (per dispositivi iOS)

Eseguita l'installazione, avviare l'applicazione.

## 2 - Avvio dell'applicazione

Avviata l'applicazione, procedere all'autenticazione cliccando sull'apposito pulsante (v. figura 1).

Si raccomanda di fare riferimento alle istruzioni per l'autenticazione di cui alla **"Guida all'accesso al Portale dei Servizi E-learning di Ateneo con l'indirizzo istituzionale di posta"** o, in alternativa, alle istruzioni di cui alla **"Guida all'accesso al Portale dei Servizi E-learning di Ateneo con un'identità Microsoft".** 

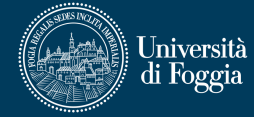

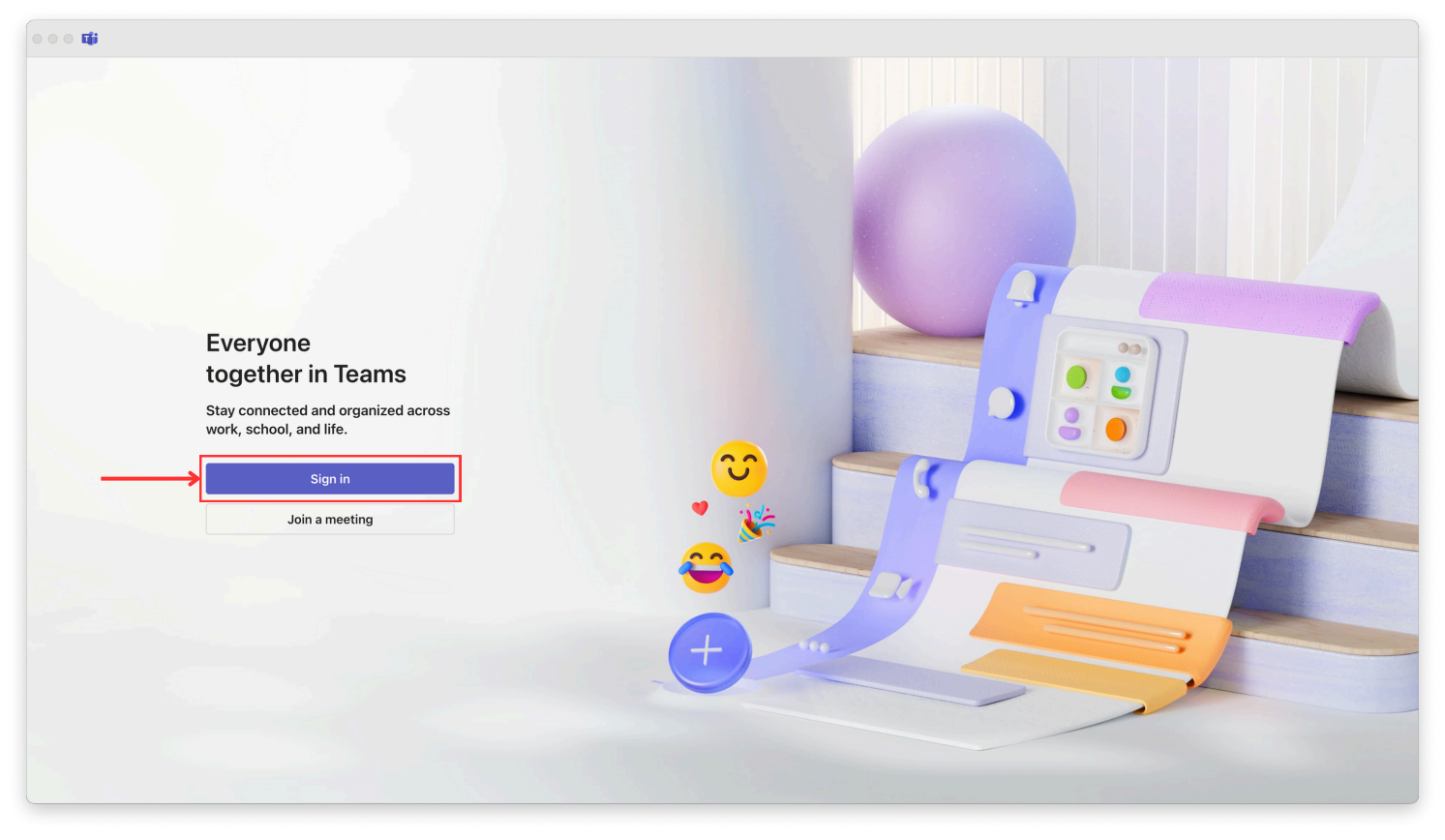

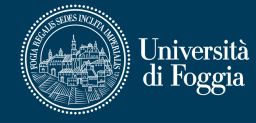

## 3 - Attivazione del/i Corso/i

Eseguita l'autenticazione, recarsi sulla barra laterale (a sinistra) e fare clic sul pulsante **"Team"**; quindi, a destra, in corrispondenza di ciascun Corso di cui si è titolari, cliccare sul pulsante **"Attiva"** (v. figura 2).

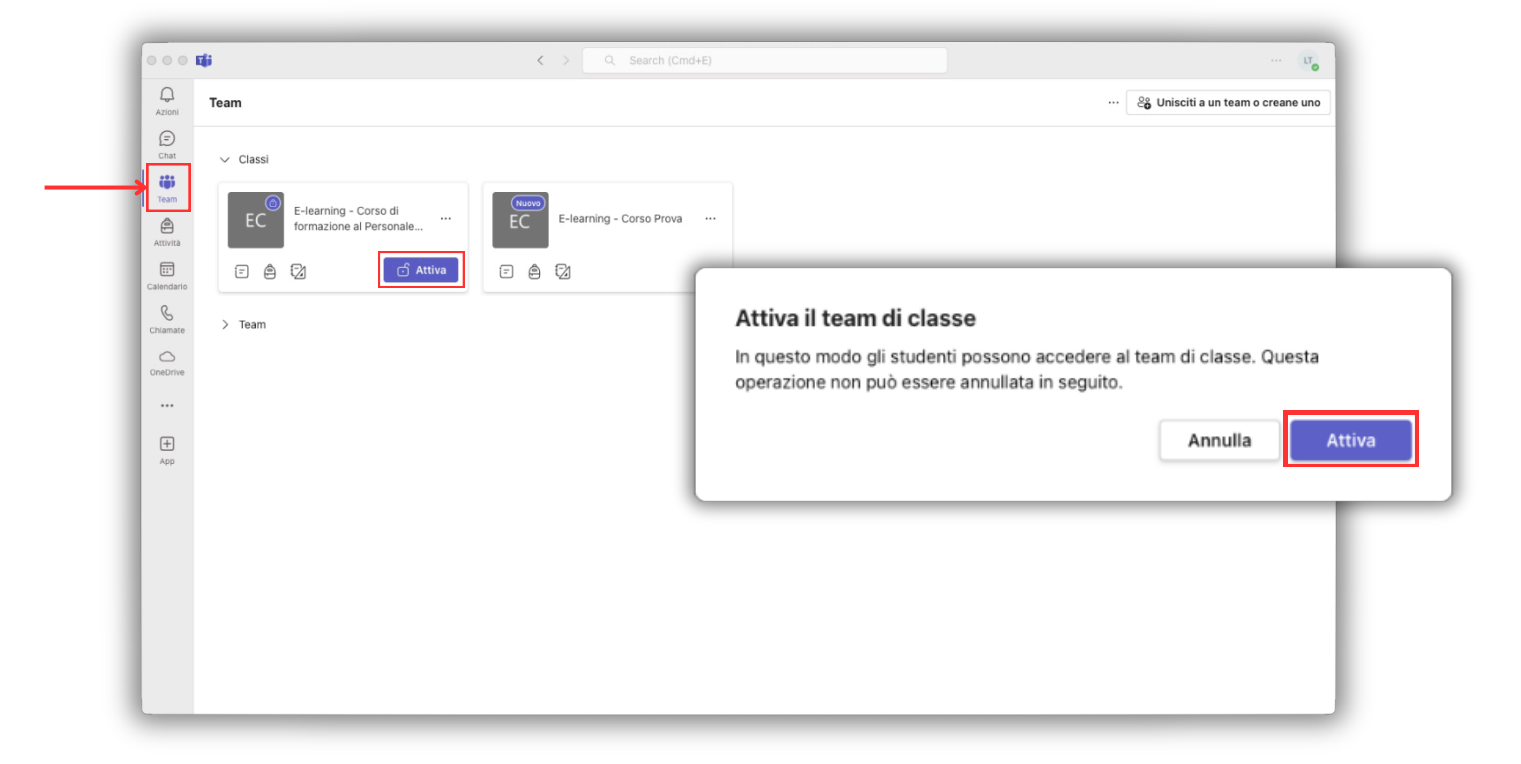

## 4 - Accedere al Portale dei Servizi E-learning di Ateneo

Si ricorda che è possibile accedere al Portale dei Servizi E-learning di Ateneo secondo due diverse modalità:

- Se si è in possesso di un indirizzo istituzionale di posta (nome\_cognome.matricola@unifg.it o nome.cognome@unifg.it), procedere secondo quanto riportato nella "Guida all'accesso con l'indirizzo istituzionale di posta".
- in un'identità si è possesso Microsoft Se di (nome\_cognome.matricola@unifg.onmicrosoft.com 0 nome.cognome@unifg.onmicrosoft.com), precedentemente assegnata dall'Area E-learning e servizi multimediali, procedere secondo quanto riportato nella "Guida all'accesso con un'identità Microsoft".

Qualora l'accesso non andasse a buon fine, o in caso di problemi tecnici, si raccomanda di scrivere a **supporto.cea@unifg.it** 

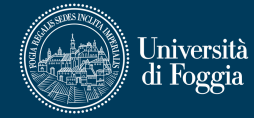

#### 5 - Accesso al Corso

In primo luogo, accedere al Corso di cui si è titolari e all'interno del quale si intende pianificare la riunione, quindi fare clic sulla risorsa **"Virtual Room - Microsoft"** (v. figura 3).

| ≡                                                      | A 🗩 💷 🕘 -                                                                                  |
|--------------------------------------------------------|--------------------------------------------------------------------------------------------|
| UNIVERSITÀ DI FOGGIA<br>Portale dei Servizi E-Learning | CORSI FORUM ITALIANO (IT) -                                                                |
| Corso Prova<br>Home / I miei corsi / Corso Prova       | 🛟 -<br>Attiva Modifica                                                                     |
| P Annunci                                              | Contatti<br>Area E-learning e servizi multimediali<br>Responsabile                         |
| Stanze virtuali Virtual Room - Microsoft               | Dott. Federico Bovi<br><b>Unità E-learning</b><br><i>Responsabile</i><br>Dott. Luigi Tateo |

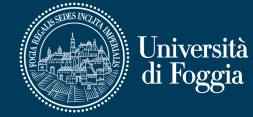

### 6 - Pianificazione di una nuova riunione

Nella successiva pagina ("Riunioni di Microsoft Teams"), fare clic sul pulsante **"+ Nuova riunione"** in alto a destra (v. figura 4).

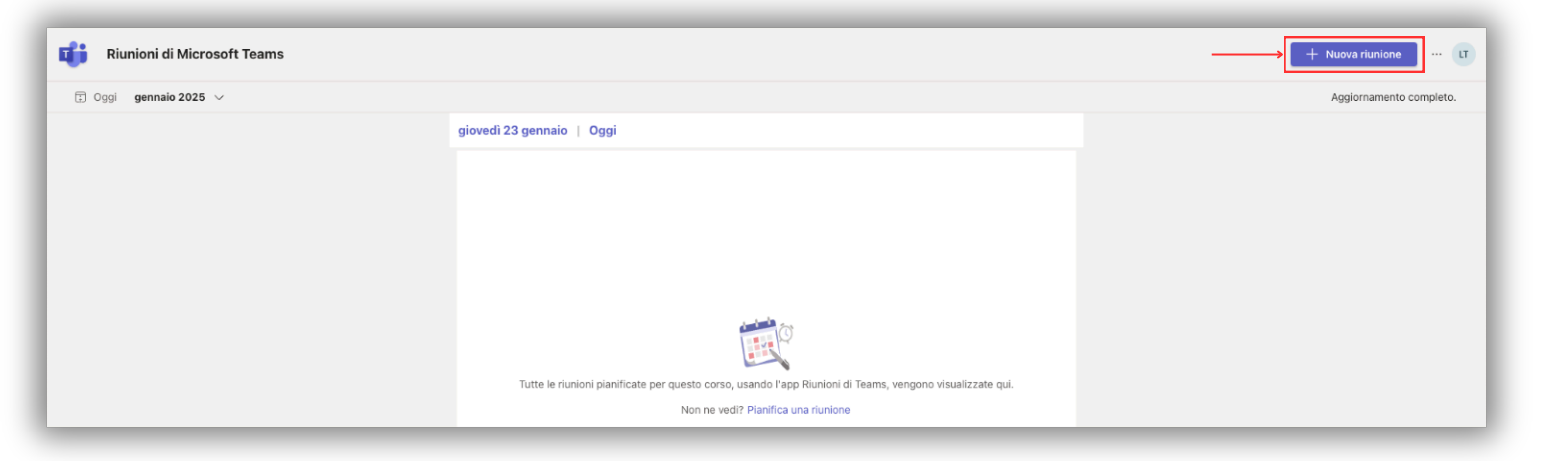

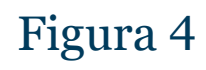

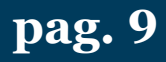

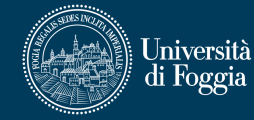

Nella pagina **"Nuova riunione"**, specificare i **dettagli della riunione** (v. figura 5):

- **1. "Aggiungi titolo"**: si consiglia di utilizzare la sintassi "Denominazione Insegnamento - Prof.ssa/Prof. Cognome del Docente";
- 2. Indicare la **durata** della riunione e l'eventuale **ricorrenza** della stessa (v. figura 5.1);
- 3. Fare clic sulla voce **"Aggiungi intera classe"** per ammettere alla riunione gli Studenti iscritti al relativo Corso sul Portale;
- 4. Al termine, fare clic sul pulsante **"Salva"** in alto a destra.

**N.B.** Lo step n. 3 è fondamentale affinché gli Studenti possano visualizzare la riunione sul proprio calendario e accedervi. Pertanto, si suggerisce di ripetere nuovamente l'operazione prima dell'avvio della riunione.

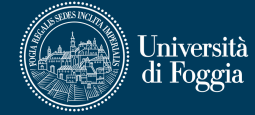

| Nuova riunione Dettagli                                                                                                    |               | Salva |
|----------------------------------------------------------------------------------------------------|---------------|-------|
| Fuso orario: (UTC+01:00) Amsterdam, Berlino, Berna, Roma, Stoccolma, Vienna 🧹                                                                                                    |               |       |
| 2 Agglungi titolo                                                                                                    |               |       |
| aggiungi partecipanti obbligatori                                                                                                    | + Facoltativi |       |
| Aggiungi intera classe                                                                                                    |               |       |
| ⑤ 23/01/2025 18:30 → 23/01/2025 19:00 → 30 min                                                                                                    |               |       |
| Non si ripete V                                                                                                    |               |       |
| E Aggiungi ganale                                                                                                    |               |       |
| Aggiungi posizione                                                                                                    |               |       |
| ■ B I Ų S I V & A Paragrafo > I E 든 든 든 든 !! 99 용 틑 I 9 오                                                                                                    |               |       |
| Immetti i etitagli della nu Sva Juniobie<br>Por Sva Juniobie<br>Por Sv |               |       |
| Figura 5.1                                                                                                    |               |       |

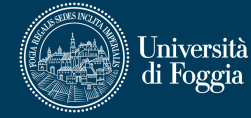

Una volta tornati al calendario ("Riunioni di Microsoft Teams"), fare clic sui tre pallini "…" in corrispondenza della riunione pianificata e, a seguire, sulla voce "**Opzioni riunione**" in fondo (v. figura 6).

| 🔃 Riunioni di Microsoft Teams |                                                                                                    |                                                                                                    | + Nuova riunione LT     |
|-------------------------------|----------------------------------------------------------------------------------------------------|----------------------------------------------------------------------------------------------------|-------------------------|
| Oggi gennaio 2025 ~           |                                                                                                    |                                                                                                    | Aggiornamento completo. |
|                               | gio 23   Oggi                                                                                                    |                                                                                                    |                         |
|                               | 18:30         Corso Prova           59g 30min         Microsoft Teams Meeting           18:30 gio gen 23 - 19:00 dom mar 23   Hai Invitato Federico Bovi + altri 2 | Modifica Di Partec 💮<br>Chatta con i partecipanti<br>G: Chatta con i partecipanti<br>G: Copia collegamento |                         |
|                               | ven 24   Domani                                                                                                    | Từ Annulla                                                                                                 |                         |
|                               | 18:30 Corso Prova                                                                                                    | Modifica Di Partec                                                                                         |                         |

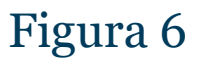

Nelle **"Opzioni riunione"**, cliccare sulla voce **"Sicurezza"** a sinistra e in corrispondenza del primo quesito **"Chi può evitare la sala di attesa?"** selezionare, dall'apposito menu a tendina, l'opzione **"Tutti"** (v. figura 7).

|             | r <b>SO Prova</b><br>3 gennaio 2025 alle ore 18:30 - 1<br>uigi Tateo | 19:00                                         |                                               |
|-------------|----------------------------------------------------------------------|-----------------------------------------------|-----------------------------------------------|
| →I 6        | Sicurezza                                                            | 🗘 Sicurezza                                   |                                               |
| 0           | 1 Audio e video                                                      |                                               |                                               |
| Ē           | ) Coinvolgimento                                                     | Chi può evitare la sala di attesa? 🖟          | Tutti                                         |
| 0           | Ruoli                                                                | La parsona cha si connettono tramito telefene | V Tutti                                       |
| 0<br>0<br>0 | Registrazione e trascrizione                                         | attesa                                        | Persone nella mia organizzaz                  |
|             |                                                                      | Chi può ammettere dalla sala di attesa        | organizzazioni attendibili e ut<br>guest      |
|             |                                                                      | Abilita anticamera 🕕                          | Persone dell'organizzazione o<br>utenti guest |
|             |                                                                      |                                               | Persone nella mia organizzaz                  |
|             |                                                                      |                                               | Persone invitate                              |
|             |                                                                      | 🗅 Audio e video                               | Solo organizzatori e co-<br>organizzatori     |
|             |                                                                      | Abilita il microfono dei partecipanti 访       | Sì                                            |
|             |                                                                      | Consenti videocamera per i partecipanti $(i)$ | Si                                            |
|             |                                                                      | Fornisci i sottotitoli in tempo reale         | No                                            |

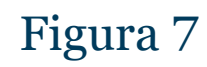

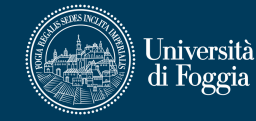

A seguire, cliccare sulla voce **"Ruoli"** a sinistra, disattivare l'opzione **"Annuncia quando le persone che si connettono o abbandonano"** spostando su **"No"** l'interruttore corrispondente (v. figura 8).

Qualora si volesse usufruire di un supporto nella gestione della riunione, selezionare dall'apposito menu a tendina, in corrispondenza della voce **"Scegli i co-organizzatori:"**, uno o più (sino a 10) degli utenti precedentemente invitati.

**N.B.** È possibile rendere co-organizzatori della riunione esclusivamente uno o più degli utenti precedentemente invitati; pertanto, se non si riesce a individuare l'utente che si vorrebbe rendere co-organizzatore, occorrerà preliminarmente aggiungerlo alla riunione indicandone l'indirizzo e-mail nell'apposito campo (v. pagina 8, figura 5).

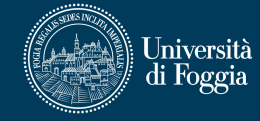

# Al termine fare clic sul pulsante viola **"Salva"** in basso a destra.

| Alcune opzioni potrebbero essere blocca  | ate. <u>Ulteriori informazioni</u>                                     |                                           |
|------------------------------------------|------------------------------------------------------------------------|-------------------------------------------|
| Corso Prova                              |                                                                        |                                           |
| 👜 23 gennaio 2025 alle ore 18:30 - 19:00 | )                                                                      |                                           |
| 💍 Luigi Tateo                            |                                                                        |                                           |
| 🗘 Sicurezza                              | 🐣 Ruoli                                                                |                                           |
| 🗅 Audio e video                          |                                                                        |                                           |
| (=) Coinvolaimento                       | Annuncia quando le persone che si connettone                           | o o abbandonano (i) No 🌑                  |
| Ruoli                                    | Scegli i co-organizzatori:                                             | Cerca partecipanti 🗸                      |
|                                          | Chi può presentare                                                     | Solo organizzatori e co-<br>organizzatori |
|                                          | Abilita l'interpretazione della lingua (j)                             | No 🔘                                      |
|                                          | $\stackrel{\scriptscriptstyle \oplus}{=}$ Registrazione e trascrizione |                                           |
|                                          | Autorizza Copilot i 🕆                                                  | Durante e dopo la riunione 🗸 🗸            |
|                                          |                                                                        |                                           |
|                                          |                                                                        |                                           |
|                                          |                                                                        | Salva                                     |

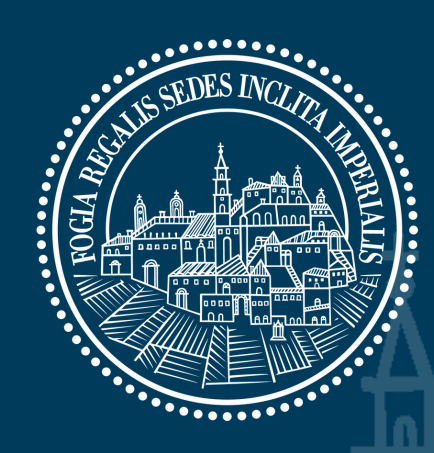

<u>n n n n n</u>

# Università di Foggia

0 0 0

Area E-learning e servizi multimediali Via Gramsci, 89-91 E-mail: supporto.cea@unifg.it | Tel. 0881 338314

**8** 0